# **USER MANUAL**

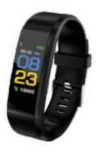

(2014/53/EU art. 10-8)

(a) Frequency Range; 2402-2480 MHz

(b) Maximum radio-frequency power; 100mW (EIRP)

(2014/53/EU art. 10-9 Simplified Declaration of Conformity)

Hereby, MOB, declares that item MO9771 complies with the essential requirements and other relevant conditions of directive 2014/S3/EU. The full text of the EU declaration of conformity is available at the following internet address: www.momanual.com

#### MOB, PO BOX 644, 6710 BP (NL).

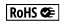

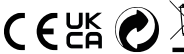

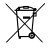

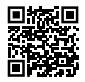

PO: 4100105447 Made in China

# MO9771

# EN

#### Smart bracelet introduction and how to wear

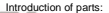

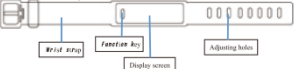

# Wearing method

Wearing the bracelet just above the wrist is recommended; Based on the size of the wrist, adjust the strap until the bracelet is secure and comfortable and then close the buckle fastening; The sensor should be close enough to the skin to avoid movement.

# Charging the bracelet

To use, ensure the device is charged. If the power is too low it cannot be used correctly, please connect the charger to charge the device, then the bracelet will automatically turn on.

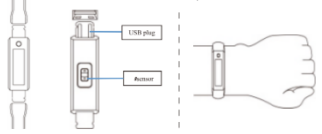

# Charging method

Disconnect only the strap connections with USB parts. Insert the USB side of the bracelet into a USB charger or computer USB port.

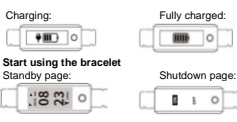

#### Switch device on/ off

- In the device's off state, long press the function key for more than 4 seconds to turn the device on;
- In the shutdown page, long press the function key for more than 4 seconds to enter the shutdown interface, and short press to select OFF. The watch will then automatically shut down.

# Bracelet operation

- 1. To turn on device; short press the function key to start.
- Default clock page; touch the short press function key to view the different pages/ functions.
- When switching to the heart rate and blood pressure interface, the test will start automatically. The test ends about 40 seconds or so after selection (if this device supports that function).

# Install the bracelet APP on the phone and update the firm wear on the device to the latest version.

Scan the QR code below or search "Yoho Sports" to download the APP.

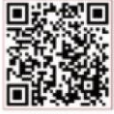

Android

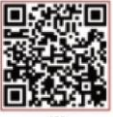

System Requirements: Android 5.1 and above; iOS 8.0 and above; supports Wireless 4.0.

#### Device connection:

For the first time you use the device you need to connect to the APP for calibration. After connection is successful, the bracelet will automatically synchronize the time, otherwise the pedometer and sleep data is not accurate.

#### Special Note:

When connecting the device, please go through the app to pair with wireless, not through the setting in your phone.

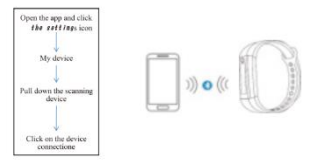

- After the pairing is successful, the APP will be automatically searched and connected.
- Android phones should ensure that you have all permissions, such as running apps and reading contact information, during installation or in your phone's system settings.

# Personal information

Please set personal information after entering the APP; Personal settings; you can set the gender - age - height - weight. You can also set your daily exercise, sleep goals and monitor daily completion. Please set reminder time, you can also turn off this feature in the message reminder.

#### Message notification

Incoming call: In the connected state, if the incoming call reminder function is enabled, the device vibrates when calling, and the name or number of the incoming call is displayed (Need to give APP read address book permission).

SMS notification: In the connected state, if the SMS reminder function is enabled, the bracelet will give reminder of message received.

Other reminder: In the connected state, if you turn on this feature. then there are WeChat, QQ and other news, the bracelet will vibrate. (Need to give APP access to system notifications).

Vibrating reminder: Turn on this feature, when there is a call. information or other reminder, the bracelet will vibrate. if closed. the bracelet will only give a screen reminder without vibration.

Sedentary reminder: Set whether to open the sedentary reminder function, you can set the reminder time interval in the profile, if within a set time, you do not move and are inactive, the bracelet will remind you to move.

Android user tips: The reminder function needs to be set to allow "smart bracelet" running in the background: it is recommended to add "smart bracelet" in the entitlement management to trust and open all rights.

#### APP functions and settings: Smart alarm clock

When connected three alarm clocks can be set. After setting, it will be synchronized to the wristband-

Supports offline alarm, after the synchronization is successful. even if the APP is not connected, the bracelet activate the reminder as per the set time/s.

# Bracelet display settings

In this option, you can set the function of hand-ring button to switch the screen, pressing the function button can switch pages that

have been opened successively, and closed function will not appear in the switch.

# Intelligent anti-loss

Non-active disconnect (manually disconnect or exit the APP), the bracelet will give an alert.

#### Looking for a bracelet

When connected, click the " find bracelet" option, the bracelet will vibrate.

#### Shake to take pictures

In the connected state, enter the shake camera interface, shake the bracelet, take photos automatically after 3 seconds countdown, please allow APP to access the photo album to save the selfie.

#### Bracelet shows instructions:

#### Clock

After synchronizing with the phone, the bracelet will automatically calibrate the time.

# Pedometer

Wear the bracelet, record daily exercise steps; you can view the current real-time steps. Step counter resets everyday 00:00.

#### Distance

Based on the number of walking steps, estimates the distance traveled.

#### Calories

Estimate the calories burned according to the number of walking steps.

#### Heart rate, blood pressure

After switching to the heart rate, blood pressure interface, wait for a few seconds, it will show the current heart rate, blood pressure test results. This feature requires bracelet support as well as a heart rate and blood pressure sensor.

#### Sleep mode

Sleeping, the bracelet will automatically enter sleep monitoring mode, automatically detect your sleep patterns; all night/light sleep/awake times, calculate your sleep quality; sleep date temporarily only supports APP-side view.

# Note

Sleeping when wearing a bracelet will have sleep data, and the next day after 9:00 will be synchronized to the APP.

#### Weather and temperature

Display local weather and temperature

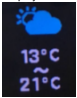

Music setting

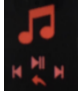

Back Previous The next song Pause/Start

# Band display settings

You can select online band display or use custom style

#### Common problem:

Why no reminder when the reminder function is enabled? Android phone: Make sure the phone and the bracelet are connected, even after connection open the corresponding permissions in the phone settings to allow "Yoho Sports" APP to access the caller SMS, address book and maintain the "Yoho Sports "running in the background; If the phone is installed with security software, add " Yoho Sports " as rusted source. "Phone: If you on tog et a reminder, it is recommended to restart the phone to reconnect. When you connect the bracelet again, you have to wait for the phone to pop up [wireless pairing request], click [Pairing] to remind you.

Heart rate and blood pressure test results are not accurate? Measurements need to be done correctly; the bracelet is in contact with the skin and stays connected with the arm and heart at the same level for static measurements.

Wireless connection is abnormal, the bracelet display is connected but the APP display is not connected.

- 1. Re-connect the bracelet to the APP
- Enter the phone settings wireless, check whether the phone is connected with the bracelet through wireless, if the display is connected, do not pair again after entering the APP.
- 3. Wireless connection is very unstable, always disconnected.
- Android phones need the phone notification when connecting to wireless, check whether there is a wireless pairing request, if there is, please be sure to click on the pairing.
- 2. Please enter the phone settings enter the wireless menu, go to the device that has been paired. Android mobile phone click to cancel pairing: Phone click to ignore this device; APP exit the background, re-enter my device, and re-connect the bracelet, the APP must keep running in the background. How to monitor sleep, and when you can see the synchronization of sleep data? Under the premise of wearing a bracelet, when the user goes to sleep at right, the bracelet will automatically switch to the monitor sleep mode. The detailed sleep data? Under the synchronization button in APP to manually synchronize to be next day. If there is no timely synchronization button in APP to manually synchronize.

#### Basic parameters:

| Device type           | Smart<br>bracelet                | Type of battery | Lithium polyme          |
|-----------------------|----------------------------------|-----------------|-------------------------|
| Vibration motor       | Support                          | Synchronous way | Bluetooth 4.0           |
| Operating temperature | -10°C-50°C                       | sensor          | Low-power accelerometer |
| System Requirements   | IOS8.(Jabove / Android 4.3 above |                 |                         |

#### Precautions:

- 1. During bathing and/or swimming the device should not be worn.
- 2. Please connect the bracelet when synchronizing data.
- 3. Use the correct charging cable.
- Do not expose the bracelet to prolonged exposure to high moisture or extreme temperatures.
- When the bracelet crashes or reboots, please check the phone memory, clear it and try again, or exit the APP to reopen it.

# Parts introduction

- 1. \*Host \*Wristband \*
- 2. Packing box
- 3. Manual

# DE Smartarmband Anleitung

Beschreibung:

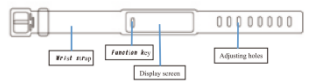

#### Tragen des Armbandes

Wir empfehlen, das Armband wie abgebildet direkt über dem Handgelenk zu tragen:

Der Sensor sollte nahe an der Haut sein,

Passen Sie das Armband nach Bedarf an;

Schließen Sie den Verschluss; um eine Bewegung zu vermeiden.

# Aufladen des Armbandes

Laden Sie das Gerät vor dem ersten Nutzen vollständig auf. Wenn der Batteriestand zu niedrig ist, lädt das Armband nicht korrekt.

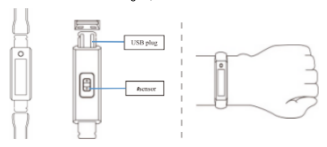

#### Ladeverfahren

Trennen Sie nur den Teil des Bandes mit den USB-Teilen. Stecken Sie die USB-Seite des Armbandes in ein USB-Ladegerät oder in einen USB-Anschluss des Computers.

Ladevorgang:

komplett geladen:

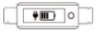

|     | - |    |  |
|-----|---|----|--|
| L L |   | ~L |  |
|     |   |    |  |

# Nutzen des Armbandes

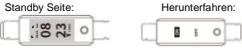

#### Ein/Ausschalten

- Drücken und halten Sie die Funktionstaste länger als 4 Sekunden, um das Gerät zu starten.
- Drücken und halten Sie die Funktionstaste länger als 4 Sekunden um in den Herunterfahr-Modus zu gelangen und drücken Sie kurz die Funktionstaste um auszuschalten. Das Gerät geht dann automatisch aus.

# Bedienung des Armbandes

- 1. Um das Gerät zu starten, drücken Sie kurz die Funktionstaste.
- Standardmäßig ist die Uhr-Seite voreingestellt; drücken Sie kurz auf die Funktionstaste, um die Ansicht umzuschalten.
- Wenn Sie auf die Herzfrequenz und Blutdruck Seite umschalten, wird der Test automatisch gestartet. Der Test endet nach ca. 40 Sekunden (wenn dieses Gerät diese Funktion unterstützt).

#### Installieren Sie die Armband APP auf Ihrem Smartphone und aktualisieren Sie es auf die neueste Version.

Scannen Sie den untenstehenden QR-Code oder suchen Sie im APP Store "excellent bracelet".

Sie können ebenfalls nach "Yoho Sports" im Google Playstore suchen, um die App herunterzuladen.

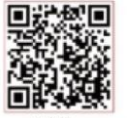

Android

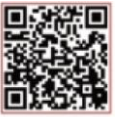

105

Systemanforderungen: Android 5.1 und höher; iOS 8.0 und höher; Wireless 4.0 support.

# Geräteverbindung:

Für den ersten Gebrauch müssen Sie sich zur Kalibrierung mit der APP verbinden. Nachdem die Verbindung erfolgreich war, wird das Armband automatisch die Uhrzeit synchronisieren, ansonsten sind Schrittzähler- und Schlafdaten ebenfalls nicht korrekt.

# Besonderer Hinweis:

Wenn Sie das Gerät anschließen, gehen Sie bitte über die App, um eine Verbindung mit Wireless herzustellen und nicht über die Einstellung in Ihrem Telefon.

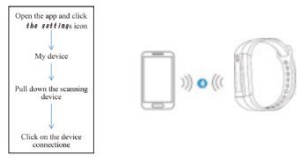

- Nach erfolgreicher Kopplung wird die APP automatisch durchsucht und verbunden.
- Bei Android Smartphones muss sichergestellt sein, dass alle Berechtigungen, wie das Ausführen von Apps und das Lesen von Kontaktinformationen, freigegeben sind.

#### Persönliche Informationen

Bitte stellen Sie nach der Anmeldung in der APP Ihre persönlichen Daten ein;

Persönliche Einstellungen; Sie können Geschlecht – Alter - Größe – Gewicht erfassen.

Sie können auch Ihre täglichen Bewegungen oder Schlafziele festlegen, sowie die tägliche Ausführung überwachen.

Bitte stellen Sie die Erinnerungszeit ein, Sie können diese Funktion auch in der Nachrichtenerinnerung deaktivieren.

#### Benachrichtigungen:

Eingehende Gespräche: Wenn im verbundenen Zustand die Erinnerungsfunktion für eingehende Anrufe aktiviert ist, klingelt und vibriert das Gerät, wenn ein Anruf empfangen wird. Der Name oder die Nummer des Anrufers wird angezeigt, wenn Sie den APP-Zugriff auf Ihre Kontakte erlaubt haben. SMS Benachrichtigung: Bei bestehender Verbindung erhalten Sie eine Benachrichtigung, wenn eine SMS empfangen wird.

Andere Erinnerungen: Wenn im verbundenen Zustand diese Funktion aktiviert ist, gibt es den WeChat, QQ und andere Nachrichtenoptionen. Das Armband vibriert. (Die App muss Zugriff auf die Systembenachrichtigungen erhalten)

Vibrationserinnerung: Wenn diese Funktion eingeschaltet ist, vibriert das Armband bei einem Anruf oder einer Erinnerung. Ruhe Erinnerung: Diese Funktion kann aktiviert werden und so

eingestellt werden, dass, wenn eine längere Zeit der Inaktivität erkannt wird, eine Erinnerung gegeben werden kann, um aktiver zu werden.

Android-Benutzer Tipps: Die Erinnerungsfunktion muss so eingestellt sein, dass das Smart-Armband im Hintergrund laufen kann. Es wird empfohlen, dieses Gerät in die Berechtigungsverwaltung aufzunehmen, um alle Rechte zu erteilen.

#### APP Funktionen und Einstellungen:

#### Smart-Wecker

Wenn das Gerät verbunden ist, können drei verschiedene Alarme eingestellt werden. Nach der Einstellung wird es mit dem Armband synchronisiert;

Unterstützt Offline-Alarme, einmal synchronisiert, auch wenn die APP nicht angeschlossen ist, aktiviert das Armband den Alarm.

# Einstellung der Armbandanzeige

In dieser Option können Sie die Funktion der Handringtaste einstellen, um den Bildschirm auf alle geöffneten Seiten

umzuschalten. Durch Drücken der Funktionstaste, kann zwischen den geöffneten Seiten gewechselt werden. Die Schließfunktion ist nicht wählbar.

# Intelligenter anti-lost

Bei manuellem Trennen oder Verlassen der APP, meldet dies das Armband.

# Suchen des Armbandes

Wenn Sie verbunden sind, klicken Sie in der APP die Option \* find bracelet", das Armband wird vibrieren.

# Zum Fotografieren schütteln

Im angeschlossenen Zustand aktivieren Sie die Schüttel-Kamera-Schrittstelle. Schütteln Sie das Armband, Sie machen nach 3 Sekunden Countdown automatisch Fotos. Bitte erteilen Sie den Zuoriff auf das Fotoalbum, um das Selfie zu speichern.

#### Armband zeigt Anweisungen:

#### Uhr

Nach der Synchronisierung mit dem Smartphone, stellt sich die Uhrzeit automatisch ein

# Pedometer

Tragen Sie das Armband, um die täglichen Trainingsschritte aufzuzeichnen. Sie können die aktuellen Echtzeit-Schritte einsehen. Der Schrittzähler setzt den Wert täglich um 00:00 Uhr zurück.

# Entfernung

Basierend auf der Anzahl der Gehschritte wird die zurückgelegte Wegstrecke geschätzt.

#### Kalorien

Basierend auf der Anzahl der Gehschritte wird der Kalorienverbrauch geschätzt.

# Herzfrequenz, Blutdruck

Nach dem Umschalten auf die Herzfrequenz / Bludtruck-Schnittstelle, warten Sie ein paar Sekunden, es wird die aktuelle Herzfrequenz/ Bludtruck-Testergebnisse angezeigt. Diese Funktion erfordert eine Armbandunterstützung, sowie einen Herzfrequenz- und Bludtrucksensor.

#### Schlafmodus

Im Schlaf wechselt das Armband automatisch in den Schlafüberwachungsmodus; Erkennt Ihren Schlaf automatisch, dies beinhaltet Nacht- &Lichtschlafzeiten, sowie Wachzeiten. Berechnet Ihre Schlafqualität. Dieser Modus unterstützt

vorübergehend nur die APP-Seitenansicht.

# Hinweis

Während des Tragens beim Schlafen speichert das Armband die

Schlafdaten. Diese werden am nächsten Tag nach 09:00 Uhr mit der App synchronisiert.

#### Wetter und Temperatur

Anzeige der Temperatur und des Wetters vor Ort

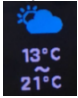

Musik abspielen

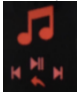

Zurück Voriger Song Nächster Song Pause/Start

#### Häufige Probleme:

Keine Erinnerung bei aktivierter Erinnerungsfunktion? Android Smartphones: Stellen Sie sicher, dass das Telefon und das Armband verbunden sind, öffnen Sie die entsprechenden Berechtigungen in den Telefoneinstellungen, damit "excellent braceler App auf Anrufer, die eingehende SMS oder das Adressbuch zugreifen kann, wobei das Armband im Hintergrund laufen soll. Wenn das Telefon mit Sicherheitssoftware installiert ist, fügen Sie "excellend bracelet" als vertrauenswürdige Quelle hinzu. Ihone: Wenn Sie keine Erinnerung erhalten, wird empfohlen, das Telefon neu zu starten, um die Verbindung wiederherzustellen. Wenn Sie das Armband wieder verbinden, müssen Sie warten, bis das Telefon erscheint[Wireless-Koppelungsanforderung], klicken Sie auf[Koppeln], um die Erinnerungsfunktion zu aktivieren. Sind die Ergebnisse der Herzfrequenz- und Blutdruckmessung nicht korrekt?

Die Messungen müssen korrekt durchgeführt werden. Das Armband muss die Haut berühren und bei statischen Messungen mit Arm und Herz auf der gleichen Höhe sein.

Die Wireless-Verbindung ist fehlerhaft, das Armband ist verbunden, aber die App zeigt nicht verbunden an.

- Schalten Sie das Armband aus und wieder ein. Nachdem die Verbindung unterbrauchen wurde, die App erneut öffnen und über die Wireless-Verbindung erneut verbinden.
- Öffnen Sie Telefoneinstellungen Wireless. Überprüfen Sie, ob das Telefon über Wireless mit dem Armband verbunden ist, wenn das Display angeschlossen ist, verbinden Sie sich nicht erneut nach öffnen der App.

Die Wireless-Verbindung ist sehr instabil, die Verbindung wird immer getrennt.

- Android Smartphones müssen eine telefonische Benachrichtigung erhalten, wenn Sie sich mit Wireless verbinden. Überprüfen Sie, ob es eine Wireless-Koppelungsanforderung gibt, falls ja, bestätigen Sie bitte, die Koppelungsanforderungen.
- Bite gehen Sie in die Telefoneinstellungen und d/finen das Wireless Menü, klicken Sie auf das verbundene Gerät. Trennen Sie die Verbindung in Ihrem Android Smartphone / Klicken sie auf Iphone, um dieses Gerät zu ignorieren. Die App muss weiter im Hintergrund laufen, verbinden Sie das Gerät erneut mit dem Smartphone.

Wie kann man den Schlaf überwachen und wann kann man die Synchronisation der Schlafdaten sehen?

 Unter der Voraussetzung, dass ein Armband getragen wird, wechselt das Armband beim Einschlafen in der Nacht automatisch in den Schlafmodus. Die detaillierten Schlafdaten werden am nächsten Tag nach 09:00 Uhr mit der App synchronisiert. Wenn es keine zeitnahe Synchronisation gibt, klicken sie auf die Schalt/fläche Synchronisation in der App, um die Svnchronisation manuell durchzuführen.

#### Grundparameter:

| Device type           | Smart<br>bracelet               | Type of battery | Lithium polyme          |
|-----------------------|---------------------------------|-----------------|-------------------------|
| Vibration motor       | Support                         | Synchronous way | Bluctooth 4.0           |
| Operating temperature | -10°C-50°C                      | sensor          | Low-power accelerometer |
| System Requirements   | IOS8.Oabove / Android 4.3 above |                 |                         |

# Vorsichtsmaßnahmen:

- Beim Baden und/oder Schwimmen sollte dieses Gerät nicht getragen werden
- 2. Bitte verbinden Sie das Armband bei der Datensynchronisation.
- 3. Verwenden Sie das richtige Ladekabel
- Setzen Sie das Armband nicht längere Zeit hoher Feuchtigkeit oder extremen Temperaturen aus.
- Wenn das Armband abstürzt oder neu startet, überprüfen Sie bitte den Telefonspeicher, löschen Sie ihn und versuchen Sie es erneut. Oder starten Sie die App neu.

#### Einleitung der Teile

- 1. \*Träger \*Armband \*
- 2. Verpackung
- 3. Bedienungsanleitung

#### FR

#### Bracelet intelligent : introduction et port Introduction sur les différentes parties:

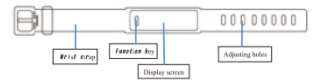

# Port du bracelet

Nous vous recommandons de porter le bracelet juste au-dessus du poignet, comme indiqué.

Ajustez la dragonne à la bonne taille.

Fermez la boucle du bracelet.

Le capteur doit être proche de la peau pour éviter tout mouvement.

#### Chargement du bracelet

Chargez complètement l'appareil avant la première utilisation. Si le niveau de puissance est trop bas, le périphérique ne démarrera pas correctement

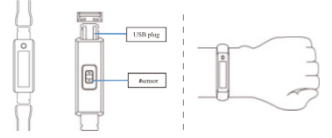

# Méthode de charge

Détacher seulement le bracelet de la prise USB.

Insérez le côté USB du bracelet dans un chargeur USB ou un port USB d'ordinateur.

Chargement:

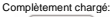

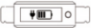

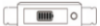

#### Commencez à utiliser le bracelet

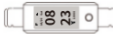

| <br> |   |   |  |
|------|---|---|--|
| 8    | 8 | 0 |  |

Mode de veille:

Mode éteint:

# Allumer On / Eteindre Off

- Appuyez longuement sur la touche de fonction pendant plus de 4 secondes pour allumer l'appareil.
- Appuyez longuement sur la touche de fonction pendant plus de 4 secondes pour accèder à l'interface d'arrêt et appuyez brièvement pour sélectionner OFF. La montre s'éteindra alors automatiquement.

#### Utilisation du bracelet

- Pour activer l'appareil; appuyez brièvement sur la touche de fonction.
- Par défaut, vous arrivez sur le mode horloge; Appuyez brièvement sur la touche de fonction pour basculer l'affichage sur différents modes.
- Lors du passage au mode de fréquence cardiaque et de tension artérielle, le test démarre automatiquement. Le test se termine env. 40 secondes après l'activation (si cet appareil prend en charge cette fonction).

#### Installation de l'application du bracelet sur votre téléphone et mise à jour vers la dernière version.

Scannez le code QR ci-dessous ou entrez dans l'Apple Store pour télécharger et installer "excellent bracelet".

Vous pouvez également rechercher "Yoho Sports" dans le Google Play Store pour télécharger l'application.

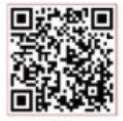

Android

105

Configuration requise: Android 5.1 et supérieur; iOS 8.0 et supérieur; Prise en charge de Wireless 4.0.

#### Connexion de l'appareil:

Pour la première utilisation, vous devez vous connecter à l'application pour l'étalonnage. Une fois la connexion établie, le bracelet synchronise automatiquement l'heure, sinon les données du podomètre et du sommeil ne sont pas précises.

#### Note spéciale:

Lorsque vous connectez l'appareil, passez par l'application pour la jumeler avec le Wireless, et non par le réglage de votre téléphone.

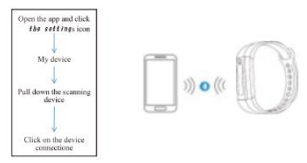

- Une fois le couplage réussi, l'application sera automatiquement recherchée et connectée.
- Les téléphones Android doivent s'assurer que vous disposez de toutes les autorisations, telles que l'exécution d'applications et la lecture des informations de contact, lors de l'installation ou dans les paramètres système de votre téléphone.

# Renseignements personnels

Veuillez définir les informations personnelles après être entré dans l'application; Vous pouvez définir le sexe - l'âge - la taille - le poids. Vous pouvez également définir vos exercices quotidiens, vos objectifs de sommeil et surveiller l'atteinte de vos objectifs quotidiens. Veuillez régler l'heure de rappel, vous pouvez également désactiver cette fonctionnalité.

# Notifications de messages

Appel entrant: Si le bracelet est connecté, et la fonction de notification d'appel entrant est activée, l'appareil sonne et vibre à la réception d'un appel. Le nom ou le numéro de l'appel entrant s'affiche si vous avez autorisé l'application à accéder à vos contacts.

Notifications de SMS: Si le bracelet est connecté, vous serez averti des SMS entrants.

Autre rappels: Si le bracelet est connecté, et vous activez cette fonctionnalité, vous pouvez accéder à WeChat, QQ et d'autres nouvelles options, et le bracelet va vibrer. (Nécessité de donner à l'application l'accès aux notifications du système).

Rappel vibrant: Si vous activez cette fonction, lorsqu'il y a un appel, une information ou autre, le bracelet vibre. Lorsqu'il est désactivé, le bracelet ne donne qu'un rappel d'écran sans vibration, il s'aqit d'une fonctionnalité « ne pas déranger ».

Notification de sédentarité: Cette fonction peut être activée ou désactivée et peut être réglée de sorte que si une période d'inactivité prolongée est détectée, une notification peut être affichée pour que vous soyez plus actif.

Astuces utilisateur Android: La fonction de rappel doit être paramétrée pour permettre au "bracelet intelligent" de fonctionner en arritère-plan; il est recommandé d'ajouter « smart bracelet » parmi les applications de confiance ayant tous les accès et tous les droits.

#### Fonctions et paramètres de l'application: Réveil intelligent

Lorsque l'appareil est connecté, trois réveils peuvent être réglés. Après que le réveil soit réglé, il sera synchronisé avec le bracelet; La prise en charge de l'alarme se fait même hors ligne, une fois synchronisée. Même si l'application n'est pas connectée, le bracelet activera l'alarme.

# Paramètres d'affichage du bracelet

Dans cette option, vous pouvez paraméter le bouton principal pour pouvoir balayer manuellement sur l'écran toutes les pages ouvertes et les caractéristiques du bracelet. En appuyant sur le bouton de fonction, vous pourrez permuter les pages qui ont été ouvertes successivement, la fonction de fermeture n'apparaîtra pas dans le commutateur.

#### À la recherche du bracelet

Une fois l'application et le bracelet connectés, cliquez sur l'option "Rechercher le bracelet" dans l'application, le bracelet vibrera.

#### Secouer pour prendre des photos

Une fois 'application et le bracelet connectés, entrez dans l'interface de l'appareil photo, secouez le bracelet pour prendre des photos automatiquement après un compte à rebours de 3 secondes, veuillez autoriser l'application à accéder à l'album photo pour enregistrer le selfie.

# Les informations affichées par le bracelet:

# Horloge

Après la synchronisation avec le téléphone, le bracelet règlera automatiquement l'horloge.

#### Podomètre

Portez le bracelet pour enregistrer vos pas quotidiens. vous pouvez afficher les pas en temps réel. Le compteur de pas se réinitialise tous les jours à 00: 00.

#### Distance

Sur la base du nombre de pas, estime la distance parcourue. Calories

Estimer les calories brûlées en fonction du nombre de pas.

#### Fréquence cardiaque, pression artérielle

Une fois sur l'interface de la fréquence cardiaque et de la pression artérielle, attendez quelques secondes, le bracelet affichera la fréquence cardiaque actuelle, et les résultats des tests de pression artérielle. Cette fonctionnaité nécessite le support du bracelet ainsi qu'un capteur de fréquence cardiaque et de pression artérielle. Mode veille Lorsque vous dormirez, le bracelet entrera automatiquement en mode de surveillance du sommeil; il détectera automatiquement votre sommeil toute la nuit / sommeil léger / éveil, il calculera la qualité de votre sommeil.

#### Note

Dormir en portant un bracelet sauvegardera les données de sommeil. Il sera synchronisé avec l'application le lendemain à 9h00.

#### Temps et température

Afficher le temps et la température locale

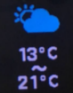

Réglages de la musique

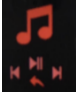

Retour Chanson précédente Chanson suivante Pause/Star

#### Problèmes communs:

Pas de notification lorsque la fonction rappel est activée? Téléphone Android: assurez-vous que le téléphone et le bracelet soient connectés, ouvrez les autorisations correspondantes dans les paramètres du téléphone pour permettre à Tapplication "smart bracelet" d'accéder aux SMS entrant, au carnet d'adresses et de maintenir le « smart bracelet » ouvert en arrière-plan. Si le téléphone est installé avec un logiciel de sécurité, ajoutez "smart bracelet" en tant que source de confiance.

(Phone: si vous ne recevez pas de notification, il est recommandé de redémarrer le téléphone pour le reconnecter. Lorsque vous reconnectez le bracelet, vous devez attendre que le téléphone apparaisse (demande de couplage Wireless), puis cliquez sur [Couplage] le mémoriser.

Si les résultats des tests de fréquence cardiaque et de pression artérielle ne sont pas précis?

Les mesures doivent être effectuées correctement. le bracelet doit toucher la peau et rester immobile avec le bras et le cœur au même niveau pour les mesures statiques.

La connexion Wireless est anormale, l'affichage du bracelet montre qu'il est connecté mais l'affichage de l'application montre qu'il ne l'est pas.

- Allumez puis éteignez le bracelet. Il est déconnecté. Entrez à nouveau dans l'application et effectuez une nouvelle connexion via la connexion Wireless.
- Entrez dans les paramètres wireless du téléphone vérifiez si le téléphone est connecté au bracelet via Wireless. Si l'écran affiche qu'il est connecté, ne vous le jumelez pas à nouveau après être entré dans l'application.

La connexion Wireless est très instable et se déconnecte tout le temps.

- Les téléphones Android doivent recevoir une notification téléphonique lors de la connexion au Wireless. Vérifiez s'il existe une demande de couplage Wireless. S'il y en a une, assurez-vous de confirmer la demande de couplage.
- Entrez dans les paramètres du téléphone entrez dans le menu Wireless, allez au périphérique qui a été jurnelé. Sur un

téléphone mobile Android cliquez sur « annuler le jurnelage »; sur un iPhone cliquez sur « ignorer cet appareil ».

 Quittez l'application, enregistrer à nouveau le bracelet et rebranchez-le.

Comment surveiller le sommeil et quand voir la synchronisation des données de sommeil?

Portez le bracelet lorsque vous dormez la nuit, le bracelet bascule automatiquement en mode veille du moniteur. Les données de sommeil détailées seront synchronisées avec l'application après 9h00 le lendemain. S'il n'y a pas de synchronisation en temps voulu, cliquez sur le bouton de synchronisation dans l'application pour synchroniser manuellement.

#### Paramètres de base:

| Device type           | Smart<br>bracelet               | Type of battery | Lithium polyme          |
|-----------------------|---------------------------------|-----------------|-------------------------|
| Vibration motor       | Support                         | Synchronous way | Bluetooth 4.0           |
| Operating temperature | -10°C-50°C                      | sensor          | Low-power accelerometer |
| System Requirements   | IOS8.0above / Android 4.3 above |                 |                         |

# Précautions:

- Pendant la baignade et / ou la natation, cet appareil ne doit pas être porté.
- Veuillez connecter le bracelet lors de la synchronisation des données.
- 3. Utilisez le bon câble de charge.
- N'exposez pas le bracelet de façon prolongée à une humidité élevée ou à des températures extrêmes.
- Lorsque le bracelet se bloque ou redémarre, vérifiez la mémoire de votre téléphone, effacez-la et essayez à nouveau, ou quittez l'application pour l'ouvrir à nouveau.

#### Présentation des pièces

- 1. Bracelet
- 2. Boite d'emballage
- 3. Manuel

# ES

Introducción y modo de empleo de la pulsera inteligente Presentación de las partes:

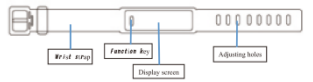

#### Modo de empleo

Recomendamos llevar la pulsera justo por encima de la muñeca, tal y como muestra la imagen.

Ajuste la correa en la posición necesaria.

Abroche la hebilla de la pulsera.

El sensor debe estar en contacto con la piel para evitar que se mueva.

# Carga de la pulsera

Cargue completamente el dispositivo antes de su primer uso. Si el nivel de carga es demasiado bajo, el dispositivo no se iniciará correctamente.

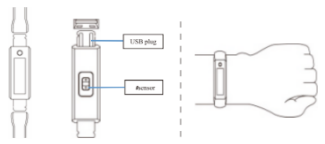

#### Método de carga

Desconecte sólo las conexiones de la correa con las piezas USB.

Introduzca la parte USB de la pulsera en un cargador de USB o en un puerto USB del ordenador.

Cargando:

Carga completa:

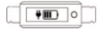

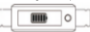

#### Empezar a usar la pulsera

Pantalla de espera:

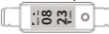

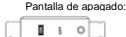

# Encendido/apagado

- Mantenga pulsada la tecla de función durante más de 4 segundos para encender el dispositivo.
- Mantenga pulsada la tecla de función durante más de 4 segundos para acceder a la interfaz de apagado, y pulse una vez para seleccionar OFF. El reloj se apagará automáticamente.

#### Funcionamiento de la pulsera

- 1. Para encender el dispositivo, pulse una vez la tecla de función.
- Por defecto se muestra la pantalla del reloj; pulse brevemente la tecla de función para navegar por las diferentes pantallas.
- Cuando se accede a la pantalla de frecuencia cardiaca y presión arterial, la prueba se inicia automáticamente. La prueba finaliza unos 40 segundos después ser seleccionada (si este dispositivo admite esa función).

#### Instale la aplicación de la pulsera en su teléfono y actualícela a la última versión.

Escanee el código QR que aparece a continuación o acceda a la App Store para descargar e instalar «Excellent bracelet». También puede buscar « Yoho Sports» en la Play Store de Google oara descargar la aplicación.

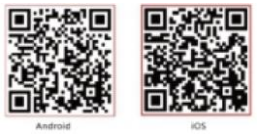

Requisitos del sistema: Android 5.1 o superior; iOS 8.0 o superior; soporte Wireless 4.0.

# Conexión del dispositivo:

En el primer uso, es necesario conectarse a la aplicación para hacer la calibración. Cuando se conecte con éxito, el brazalete sincronizará automáticamente la hora. De lo contrario, los datos del podómetro y del sueño no serán precisos.

# Aviso especial:

Cuando conecte el dispositivo por Wireless, hágalo mediante la aplicación, no mediante la configuración de su teléfono.

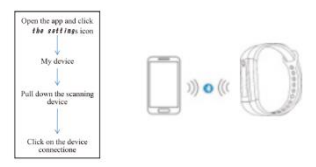

1. Tras el emparejamiento, la aplicación se buscará y se conectará

automáticamente.

2. En el caso de móviles Android, asegúrese de que tiene activados todos los permisos, como el de ejecutar las aplicaciones y el de leer la información de contacto, durante la instalación o en los ajustes del sistema de su teléfono.

#### Información personal

Rellene su información personal una vez que entre en la aplicación:

Configuración personal: establezca su sexo - edad - altura - peso. También puede establecer sus metas de ejercicio y de sueño y controlarlas diariamente.

Establezca una hora de recordatorio. También puede desactivar esta función en los recordatorios de mensajes.

#### Notificaciones de mensajes

Llamada entrante: Si la pulsera está conectada y la función de notificación de llamada entrante está habilitada, el dispositivo sonará y vibrará cuando reciba una llamada. El nombre o el número de teléfono se mostrarán si ha permitido que la aplicación acceda a sus contactos

Notificación SMS: Si está conectada, recibirá notificaciones de los mensajes SMS entrantes.

Otras notificaciones: Si está conectada y activa esta función, la pulsera vibrará con WeChat, QQ y otras opciones de notificaciones. (Debe permitir el acceso de la aplicación al sistema de notificaciones).

Notificaciones con vibración: Active esta función y, cuando reciba una liamada, una información u otro recordutorio, la pulsera vibrará. Si está desactivada, la pulsera solo mostrará una notificación en la pantalla sin vibrara: es la función de no molestar. Recordatorio de sedentarismo: Esta función puede activarse o desactivanse y puede configurarse para que, si detecta un largo período de inactividad, se envíe un recordatorio de que debe volverse más activo.

# Consejo para usuarios de Android: La función de notificación debe configurarse para que la epubsra inteligente» pueda ejecutarse en segundo plano. Se recomienda añadir «pulsera inteligente» en la gestión de permisos para conflar y permitirlos. Funciones y configuración de la aplicación:

#### Despertador inteligente

Si el dispositivo está conectado, pueden configurarse tres alarmas. Tras hacerlo, se sincronizarán con la pulsera.

Permite las alarmas sin conexión, una vez sincronizadas, incluso si la aplicación no está conectada. La pulsera hará sonar la alarma.

# Configuración de visualización de la pulsera

Con esta opción puede configurar la función del botón de anillo manual para cambiar la pantalla a todas las pantallas abiertas y a las características de la pulsera. Si pulsa el botón de función, puede cambiar las pantallas que se han abierto sucesivamente. La función de cierre no aparecerá en el interruptor.

# Anti-pérdida inteligente

El dispositivo notificará al usuario si se desconecta manualmente o si sale de la aplicación.

#### Búsqueda de la pulsera

Si está conectada, pulse la opción de «Buscar pulsera» en la aplicación y esta vibrará.

#### Agite para sacar fotos

Si está conectada, acceda la interfaz de agitar la cámara, agite la pulsera y se hará una foto automáticamente después de una cuenta atrás regresiva de 3 segundos. Permita el acceso de la aplicación a la galería para guardar el selfi.

#### Instrucciones para los modos de la pulsera:

#### Reloj

Tras sincronizarla con el teléfono, la pulsera detectará automáticamente la hora.

#### Podómetro

Lleve la pulsera para registrar los pasos que da cada día. Puede ver los pasos actuales en tiempo real. El contador de pasos se resetea todos los días a las 00:00.

#### Distancia

Según el número de pasos dados caminando, esta calcula la distancia recorrida.

#### Calorías

Realiza un cálculo de las calorías quemadas en función de los pasos dados caminando.

#### Frecuencia cardíaca y presión arterial

Tras cambiar a la interfaz de frecuencia cardiaca y presión arterial, espere unos segundos y aparecerá su frecuencia cardíaca actual y el resultado de la prueba de presión arterial. Esta función requiere la compatibilidad de la pulsera y un sensor de frecuencia cardíaca y presión arterial.

# Modo de sueño

Cuando duerma, la pulsera cambiará automáticamente al modo de monitorización del sueño: detectará automáticamente las horas de sueño de toda la noche, el sueño ligero y cuando se despertó y calculará las horas totales de sueño. La fecha de sueño temporal solo permite la vista lateral de la aplicación.

#### Atención

Si duerme con la pulsera, esta almacenará los datos del sueño, que se sincronizarán con la aplicación a partir de las 09:00 h del día siguiente.

#### Temperatura y tiempo actual

Muestra la temperatura y tiempo local

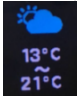

Ajustes de musica

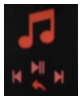

Atras Previo Siguiente cancion Pausa/Empezar

#### Problemas frecuentes:

¿No recibe ninguna notificación con la función de notificaciones activada?

Teléfonos Androit: Asegúrese de que el móvil y la pulsera están concetados, active los permisos correspondentes en la configuración del móvil para permitir que la aplicación «Excellent bracelier tenga acceso a las llamadas, a los SMS y a la agenda y para que se ejecute en segundo plano. Si el móvil cuenta con un software de seguridad, delína a «Excellent bracelet» como una funente fable.

IPhones: Si no recibe ninguna notificación, recomendamos reiniciar el teléfono y volver a conectarlo. Cuando vuelva a conectar la pulsera, espere a que aparezca en la pantalla [Solicitud de emparejamiento por Wireless] y haga clic en [Emparejar] para que le avise.

¿Los resultados de la frecuencia cardíaca y de la presión arterial no son precisos?

La medición debe hacerse de forma correcta: la pulsera debe estar en contacto con la piel y estar fija en el brazo y el corazón al mismo nivel para realizar una medición estática.

La conexión Wireless es extraña, la pantalla de la pulsera está conectada, pero la pantalla de la aplicación no está conectada.

 Apague y vuelva a encender la pulsera. Si la pantalla se ha desconectado, vuelva a abrir la aplicación y a emparejarla a través de la conexión Wireless.

- Acceda a la configuración del teléfono y a Wireless y compruebe si el teléfono está conectado a la pulsera a través del Wireless. Si la pantalla muestra que están conectados, no vuelva a emparejarlos de nuevo después de entrar en la aplicación.
- La conexión Wireless es muy inestable y siempre se desconecta.
- Los teléfonos Android deben recibir una notificación cuando se conecten al Wireless. Compruebe si existe una solicitud de emparejamiento por Wireless. Si la hay, asegúrese de permitir dicha solicitud.
- Acceda al menú del Wireless en la configuración del teléfono y vaya al dispositivo que ha emparejado. Haga clic en «Cancelar emparejamiento» si su móvil es Android o en «Ignorar el dispositivo» si se trata de un iPhone.

La aplicación deja de funcionar en segundo plano, vuelva a acceder al dispositivo y a conectar la pulsera. La aplicación tiene que seguir funcionando en segundo plano.

¿Cómo monitorizar el sueño y cuándo se puede ver la sincronización de los datos del sueño?

Siempre que lleve puesta la pulsera, cuando el usuario se vaya a dormir por la noche, la pulsera cambiará automáticamente al modo de monitorizarán del sueño. Los datos detallados del sueño se sincronizarán con la aplicación después de las 09.00 ha del dia siguiente. Si no se produce la sincronización temporal, haga dice nel botón de sincronización de la aplicación para sincronizarios mualmente.

#### Parámetros básicos:

| Device type           | Smart<br>bracelet                     | Type of battery | Lithium polyme          |
|-----------------------|---------------------------------------|-----------------|-------------------------|
| Vibration motor       | Support                               | Synchronous way | Bluetooth 4.0           |
| Operating temperature | -10°C-50°C sensor Low-power acceleror |                 | Low-power accelerometer |
| System Requirements   | IOS8.0above / Android 4.3 above       |                 |                         |

#### Precauciones:

- 1. No lleve el dispositivo cuando se duche o vaya a nadar.
- 2. Conecte la pulsera durante la sincronización de los datos.
- 3. Utilice el cable de carga indicado.
- No exponga la pulsera durante un largo periodo de tiempo a altas humedades o a temperaturas extremas.
- Si la pulsera se apaga o se reinicia, compruebe la memoria del teléfono, bórrela e inténtelo de nuevo o cierre la aplicación y vuelva a abrirla.

#### Introducción de las partes

- 1. \*Dispositivo \*Pulsera \*
- 2. Caja de embalaje
- 3. Manual

#### IT Braccialetto smart Legenda:

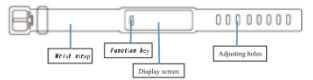

#### Come si indossa

Si consiglia di indossare il braccialetto sopra il polso come mostrato in foto

mostrato in foto

Regolare il cinturino secondo le necessità;

Allacciare la fibbia del cinturino;

Il sensore dovrebbe essere vicino alla pelle ed evitare di muoversi. Ricarica

Caricare completamente il dispositivo prima del primo utilizzo. Se la carica è insufficiente, il dispositivo non si avvia correttamente

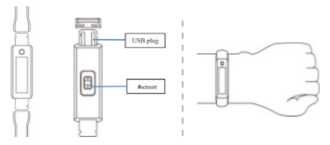

# Metodo di carica

Scollegare solo le connessioni del cinturino con parti USB. Inserire il lato USB del braccialetto in un caricatore USB o nella porta USB del computer.

Ricarica: completamente carico:

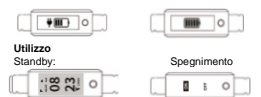

# On/Off

 Premere II tasto funzione per più di 4 secondi per accendere il dispositivo;

 Premere il tasto funzione per più di 4 secondi per accedere all'interfaccia di spegnimento e premere brevemente per selezionare OFF. L'orologio si spegnerà automaticamente.

# Operazioni

- 1. Per attivare il dispositivo; premere brevemente il tasto funzione.
- L'impostazione predefinita è la pagina dell'orologio; toccare il tasto funzione per visualizzare pagine diverse.

 Quando si passa all'interfaccia della frequenza cardiaca e della pressione sanguigna, il test si avvia automaticamente e termina ca. 40 secondi dopo (se questo dispositivo supporta quella funzione).

#### Installa l'APP del braccialetto sul tuo telefono e aggiorna la versione più recente.

Scansiona il codice QR qui sotto o accedi all'APP Store per scaricare e installare "excellent bracalet".

Puoi anche cercare "Yoho Sports" nel Google Playstore per scaricare l'APP.

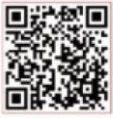

Android

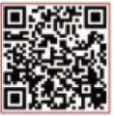

iOS

Requisiti di sistema: Android 5.1 e successivi; iOS 8.0 e successivi; supporto Wireless 4.0.

#### Connessione del dispositivo:

Per il primo utilizzo, è necessario connettersi all'APP per la calibrazione. Una volta stabilita la connessione, il braccialetto sincronizzerà automaticamente l'ora, altrimenti i dati del contapassi e del sonno non sono accuratNote speciale:

When connecting the device, please go through the app to pair with Wireless, not through the setting in your phone.

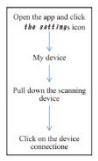

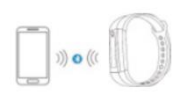

Al termine dell'associazione, l'APP sarà connessa automaticamente.

 Per i telefoni Android assicurarsi di disporre di tutte le autorizzazioni, ad esempio l'esecuzione di app e la lettura delle informazioni di contatto, durante l'installazione o nelle impostazioni di sistema del telefono.

# Informazioni personali

Impostare le informazioni personali dopo aver inserito TAPP; Puoi impostare sesso - età - attezza - peso. Puoi anche impostare il tuo altemarento quotidiano, obiettivi di sonno e monitorare il completamento giornaliero. Imposta l'ora del promemoria, questa funzione può essere anche disattivata.

# Notifica messaggi

Incoming call: In the connected state, if the incoming call reminder function is enabled, the device will ring and vibrate when a call is received. The name or number of the incoming call is displayed if you have allowed the APP access to your contacts

SMS: Se connesso riceverai avvisi di ricezione SMS.

Altri remind Se connesso e attivi questa funzione, il braccialetto vibrerà quando ci sono notifiche da WeChat, QQ e altre. (È necessario consentire all'APP l'accesso alle notifiche di sistema).

Vibrazione Attiva questa funzione, quando c'è una chiamata, informazioni o altri promenoria, la bracciatetto vibrerà. Se disattivato, il bracciatetto tenette solo un promemoria sullo schermo senza vibrare, questa è una modalità "non disturbare". Remind Questa lunzione può essere attivata o disattivata e può essere impostata in modo tale che in caso di un lungo periodo di inatività, è possibile incevere un promemoria per attivata.

Consigli per Android La funzione di promemoria deve essere impostata per consentire l'esecuzione dello "smart bracalet" in background; si consiglia di aggiungere "smart bracalet" nella gestione dei diritti e clausole.

#### Funzioni e settaggio APP:

#### Sveglia

Quando il dispositivo è collegato, è possibile impostare tre sveglie.; Supporta la sveglia offline e una volta sincronizzato, anche se l'APP non è connessa, il braccialetto attiverà la sveglia

# Impostazioni Display

In questa opzione, è possibile impostare la funzione del pulsante manuale per cambiare lo schermo quand le pagine sono aperte. È inoltre possibile cambiare le caratteristiche del braccialetto, scorrere le pagine che sono state aperte in successione,. La funzione di chiusura non resta visibile.

#### Dispositivo anti-lost

Si attiva automaticamente alla disconnessione o uscita manuale. Ricerca braccialetto

Una volta connesso, fai clic sull'opzione "trova braccialetto" nell'app, il braccialetto vibrerà.

# Scuotere per scattare foto

Quando collegato, accedi all'interfaccia della fotocamera shake, agita il braccialetto e si scatta foto automaticamente dopo 3 secondi. Consenti all'APP di accedere all'album fotografico per salvare le foto.

# Istruzioni

#### Orologio

Dopo la sincronizzazione con il telefono, il braccialetto imposterà automaticamente l'ora.

# Pedometro

Indossare il braccialetto per registrare l'allenamento quotidiano; puoi visualizzare gli attuali passaggi in tempo reale. Il contapassi si ripristina ogni giorno alle 00:00

#### Distanza

In base al numero di passi, stima la distanza percorsa.

#### Calorie

In base al numero di passi, stima le calorie bruciate

# Battiti e pressione sanguigna

Dopo essere passati a questa interfaccia, dopo alcuni secondi sarà mostrata la frequenza cardiaca attuale, i risultati dei test della pressione sanguigna. Questa funzione richiede il supporto del braccialetto, nonché un sensore della frequenza cardiaca e della pressione sanguigna.

#### Modalità sonno

Quando si dorme il braccialetto entrerà automaticamente nella modalità di monitoraggio del sonoro, viene rilevato automaticamente il sonno per tutta la notte / sonno leggero / tempi di veglia, qualità del sonno; la data di sospensione supporta temporanamente solo la vista lateraite dell'APP

# Note

Quando si indossa il braccialetto durante il sonno i dati vengono salvati e il giorno successivo dopo le 9:00 verrà sincronizzato con l'APP.

#### Meteo e temperatura

Display il meteo e la temperature locali

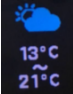

#### Impostazioni musica

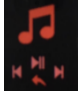

Indietro Precedente Canzone successiva Pausa/Play

#### Problemi comuni:

Nessun promemoria quando la funzione promemoria è attiva? Android: assicurati che il telefone e ib bracciateto siano collegati, pri le autorizzazioni corrispondenti nelle impostazioni del telefono per consentire all'APP "smart bracalet" di accedere all'SMS del chiamante, alla nutrica e mantenere l'APP eseguina in background; Se nel telefono è installato un antivirus, aggiungi "smart bracalet" come fonte attendibile.

IPhone: se non ricevi un promemoria, si consiglia di riavviare il telefono. Quando si ricollega il braccialetto, è necessario attendere che il telefono si apra [Richiesta di associazione Wireless], fare clic su [Associazione].

Se i risultati dei test della frequenza cardiaca e della pressione sanguigna non sono accurati?

Le misurazioni devono essere eseguite correttamente; il braccialetto deve toccare la pelle e rimanere fermo con il braccio e il cuore allo stesso livello per le misurazioni statiche.

- La connessione Wireless è anormale, il braccialetto è collegato ma non si visualizza l'APP sul display.
- Spegni e riaccendi il braccialetto. Il display è stato disconnesso, reinserire l'APP e ricollegarlo tramite connessione Wireless.
- Settare le impostazioni del telefono Wireless, verificare se il telefono è collegato al braccialetto tramite Wireless, se lo

schermo è collegato, non eseguire nuovamente l'associazione dopo aver effettuato l'accesso all'APP.

- La connessione Wireless è molto instabile. Si disconnette di continuo.
- I telefoni Android devono ricevere la notifica del telefono quando si connettono a Wireless. Verificare se esiste una richiesta di associazione Wireless e se presente, assicurarsi di confermare la richiesta di associazione.

Inserisci le impostazioni del telefono: accedi al menu Wireless, e collegati al dispositivo che è stato associato.

Per Android fare clic per annullare l'associazione; per iPhone clicca per ignorare questo dispositivo;

L'APP esce dal display, rientrare nel dispositivo e riconnettere il braccialetto. L'APP deve continuare a funzionare in background. Come monitorare il sonno e quando è possibile visualizzare la sincronizzazione dei dati del sonno?

Posto che si indossi il braccialetto, quando l'utente va a dormire il braccialetto passa automaticamente alla modalità di sospensione del monitor. I dati dettagliati su sonno verranno sincronizzati con l'APP dopo le 9:00 del giorno successivo. Se non è presente alcuna sincronizzazione tempestiva, fare di csul puisante di sincronizzate manualmente.

#### Parametri di base

| Device type           | Smart<br>bracelet               | Type of battery | Lithium polyme          |
|-----------------------|---------------------------------|-----------------|-------------------------|
| Vibration motor       | Support                         | Synchronous way | Bluetooth 4.0           |
| Operating temperature | -10°C-50°C                      | sensor          | Low-power accelerometer |
| Surtam Paquizamente   | 1068 Dahara / Android J. Johnan |                 |                         |

#### Precauzioni:

- 1. Rimuovere quando si fa il bagno o la doccia.
- 2. Collegare il braccialetto durante la sincronizzazione dei dati.
- 3. Utilizzare il cavo di ricarica corretto.
- Non esporre il braccialetto a in maniera prolungata a umidità elevata o temperature estreme.
- Quando il braccialetto si arresta in modo anomalo o si riavvia, controllare la memoria del telefono, cancellarla e riprovare

oppure uscire dall'APP per poi riaprirla.

# Contenuto

- 1. \*Braccialetto
- 2. Scatola
- 3. Manuale

#### <u>NL</u> Smart armband gebruikshandleiding

Introductie van onderdelen:

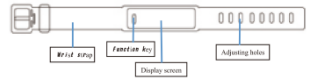

# Draag methode

We raden aan de armband net boven de pols te dragen zoals afgebeeld;

Pas de polsband naar wens aan;

Sluit de gesp van de polsband;

De sensor moet dicht bij de huid zijn om beweging te voorkomen.

# De armband opladen

Laad het apparaat volledig op voor het eerste gebruik. Als het stroomniveau te laag is, zal het apparaat niet correct opstarten.

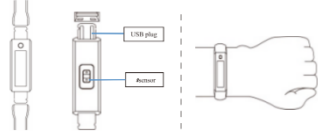

#### Oplaadmethode

Koppel alleen bandverbindingen met USB-onderdelen los. Steek de USB-zijde van de armband in een USB-oplader of een USB-poort van een computer.

Opladen: volledig opgeladen:Steek de USB-kant van de armband in een USB-lader of computer USB-poort.

Opladen:

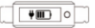

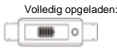

# Start using the bracelet

Stand-by beeld:

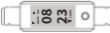

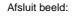

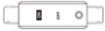

# Zet aan / uit

- Houd de functietoets langer dan 4 seconden ingedrukt om het apparaat in te schakelen;
- Houd de functietoets langer dan 4 seconden ingedrukt om de afsluitinterface te openen en druk kort om UIT te selecteren. Het horloge wordt dan automatisch uitgeschakeld.

# Armband gebruik

- Om apparaat te activeren; druk kort op de functietoets om te starten.
- Standaard is de klokpagina; raak de functietoets kort aan om de weergave naar verschillende pagina's te schakelen.
- Wanneer u overschakelt naar de interface voor hartslag en bloeddruk, start de test automatisch. De test eindigt ongeveer 40 seconden na selectie (als dit apparaat die functie ondersteunt).

#### Installeer de armband-app op uw telefoon en werk deze bij naar de nieuwste versie.

Scan de QR-code hieronder of ga naar de APP Store om de "excellent bracelet" te downloaden en te installeren.

Je kunt ook zoeken op "Yoho Sports" in de Google Play Store om de APP te downloaden.

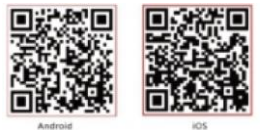

Systeemvereisten: Android 5.1 en hoger; iOS 8.0 en hoger; Ondersteuning voor Wireless 4.0.

#### Apparaat verbinding:

Voor het eerste gebruik moet u verbinding maken met de APP voor kalibratie. Nadat de verbinding tot stand is gebracht, synchroniseert de armband automätsch de tijd, anders zijn de stappenteller- en slaapgegevens niet nauwkeurig.

# Speciale opmerking:

Wanneer u het apparaat verbindt, gaat u via de app om te koppelen met Wireless, niet via de instelling in uw telefoon.

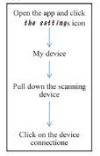

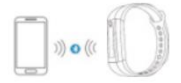

- Nadat het koppelen is gelukt, wordt de APP automatisch doorzocht en verbonden.
- Android-telefoons moeten ervoor zorgen dat u alle machtigingen heeft, zoals het uitvoeren van apps en het lezen van contactgegevens, tijdens de installatie of in de systeeministellingen van uw telefoon.

#### Persoonsgegevens

Stel persoonlijke informatie in nadat u de APP hebt ingevoerd; Persoonlijke instellingen; u kunt het geslacht - leeftijd - lengte gewicht instellen.

U kunt ook uw dagelijkse training, slaapdoelen instellen en de dagelijkse voltooiing bewaken.

Stel de herinneringstijd in, u kunt deze functie ook uitschakelen in de berichtherinnering.

#### Bericht melding

Inkomende oproep: als de herinneringsfunctie voor inkomende oproepen is ingeschakeld, gaat het apparaat over en triit het wanneer een oproep wordt ontvangen. De naam of het nummer van de inkomende oproep wordt weergegeven als u de APPtoegang tot uw contacten hebt toegestaan

Sms-melding: indien verbonden, wordt u op de hoogte gebracht van inkomende Sms-berichten

Andere herinnering: indien verbonden en u schakelt deze functie in, dan zijn er WeChat, QQ en andere nieuwsopties, de armband zal trillen. (Moet APP-toegang geven tot systeemmeldingen).

Trilherinnering: schakel deze functie in, wanneer er een oproep, informatie of andere herinnering is, trilt de armband. Wanneer gedeactiveerd, geeft de armband alleen een schermherinnering zonder trillingen, dit is een niet storen-functie.

Sedentaire herinnering: deze functie kan worden geactiveerd of gedeactiveerd en kan zo worden ingesteld dat als een langere periode van inactiviteit wordt waargenomen, er een herinnering kan worden gegeven om actiever te worden.

Android-gebruikerstips: de herinneringsfunctie moet worden ingesteld om de "slimme armband" op de achtergrond te laten werken; het wordt aanbevolien om "slimme armband" in het rechtenbeheer toe te voegen om alle rechten te vertrouwen en te openen.

#### APP-functies en instellingen: Slimme wekker

Wanneer het apparaat is aangesloten, kunnen drie wekkers worden ingesteld. Na het instellen wordt deze gesynchroniseerd met de polsband;

Ondersteunt offline alarm, eenmaal gesynchroniseerd, zelfs als de APP niet is verbonden, activeert de armband het alarm.

# Weergave-instellingen armband

In deze optie kunt u de functie van de handringknop instellen om het scherm naar alle geopende pagina's en functies van de armband te schakelen. Door op de functieknop te drukken, kunt u schakelen tussen pagina's die achtereerwolgend zijn geopend. De sluitfunctie verschijnt niet in de schakelaar.

#### Smart anti-verloren

Koppel de APP handmatig los of verlaat de APP, de armband zal de gebruiker hierom vragen.

#### Op zoek naar een armband

Wanneer verbonden, klikt u op de optie "armband zoeken" in de app, de armband zal trillen.

#### Schud om foto's te maken

Ga in verbonden toestand naar de camera-interface voor schudden, schud de armband, maak automatisch foto's na 3 seconden aftellen, geef APP-toegang tot het fotoalbum om de selfie op te slaan.

# Armband toont instructies:

#### Klok

Na synchronisatie met de telefoon zal de armband automatisch de tijd kalibreren.

# Pedometer

Draag de armband om dagelijkse trainingsstappen op te nemen; u kunt de huidige realtime stappen bekijken. Stappenteller reset elke dag 00:00.

#### Afstand

Schat de afgelegde afstand op basis van het aantal stappen.

#### Calorieën

Schat de verbrande calorieën op basis van het aantal stappen. Hartslag, bloeddruk

Na het overschakelen naar de hartslag, bloeddrukinterface, wacht een paar seconden, het toont de huidige hartslag, bloeddruk testresultaten. Deze functie vereist armbandondersteuning, evenals een hartslag- en bloeddruksensor.

#### Slaapstand

In de slaapstand gaat de armband automatisch naar de slaapbewakingsmodus; detecteert automatisch je slaap de hele nacht / lichte slaap / wakker tijden, bereken je slaapkwaliteit; slaapdatum ondersteunt tiideliik alleen APP-ziaanzicht.

#### Opmerking

Als u slaapt wanneer u een armband draagt, worden de slaapgegevens opgeslagen en wordt de volgende dag na 9:00 uur gesynchroniseerd met de APP.

#### Weer en temperatuur

Dit laat het lokale weer en de temperatuur zien

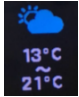

Muziek instellingen

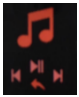

Terug Vorige song Volgende song Pause/Start

# Veel voorkomende problemen:

Geen herinnering wanneer de herinneringstunctie is ingeschakeld? Android-teleforn. zorg ervoor dat de telefoon ne de armband zijn verbonden, open de bijbehorende machtigingen in de telefooninstellingen om de app vecellent tracelet (toegang te geven tot de sms van de belier, het adresboek en de vecellent braceler op de achtergrond te behouden; Als de telefoon is geinstalleerd met beveiligingssoftware, voegt u "excellent bracelet" toe als vertrouwde bron.

[Phone: als u geen herinnering krijgt, wordt aanbevolen om de telefoon opnieuw op te statten om opnieuw verbinding te maken. Wanneer u de armband opnieuw verbindt, moet u wachten tot de telefoon [Wireless-koppelingsverzoek] verschijnt, klik op [Koppelen] om u eraan te herinneren.

Als de resultaten van de hartslag en bloeddruk niet nauwkeurig zijn?

Metingen moeten correct worden uitgevoerd; de armband moet de huid raken en stil blijven staan met de arm en het hart op hetzelfde niveau voor statische metingen.

Wireless-verbinding is abnormaal, het armbandscherm is verbonden maar het APP-scherm is niet verbonden.

 Schakel de armband uit en aan. Weergave is verbroken, voer de APP opnieuw in en koppel opnieuw via Wirelessverbinding.

- Voer de telefooninstellingen in Wireless, controleer of de telefoon via Wireless is verbonden met de armband, als het display is verbonden, niet opnieuw koppelen na het openen van de APP.
- Wireless-verbinding is zeer onstabiel en verbreekt altijd de verbinding.
- Android-telefoons moeten een telefonische melding ontvangen wanneer ze verbinding maken met Wireless, controleer of er een Wireless-koppelingsverzoek is. Als dit het geval is, moet u het koppelingsverzoek bevestigen.
- Voer de telefooninstellingen in ga naar het Wireless-menu, ga naar het apparaat dat is gekoppeld. Android mobiele telefoon klik om koppelen te annuleren; iPhone klik om dit apparaat te negeren;

APP verlaat de achtergrond, voer mijn apparaat opnieuw in en sluit de armband opnieuw aan, de APP moet op de achtergrond blijven draaien.

Hoe slaap in de gaten houden en wanneer u de synchronisatie van slaapgegevens kunt zien?

Onder het ultgangspunt van het dragen van een armband, wanneer de gebruiker's nachts gaat slapen, schatkelt de armband automatisch over naar de slaapstand van de monitor. De gedetailleerde slaapgegevens worden de volgende dag na 9:00 uur gesynchroniseerd met de APP. Als er geen tijdige synchronisatie is, klikt u op de synchronisatieknop in APP om handmaig te synchronisaten.

#### Basis parameters:

| Device type           | Smart<br>bracelet                 | Type of battery | Lithium polyme          |
|-----------------------|-----------------------------------|-----------------|-------------------------|
| Vibration motor       | Support                           | Synchronous way | Bluetooth 4.0           |
| Operating temperature | -10°C-50°C                        | sensor          | Low-power accelerometer |
| System Requirements   | IOS 8.0 above / Android 4.3 above |                 |                         |

#### Voorzorgsmaatregelen:

 Tijdens het baden en/ of zwemmen mag dit apparaat niet worden gedragen.

- 2. Sluit de armband aan tijdens het synchroniseren van gegevens.
- 3. Gebruik de juiste oplaadkabel.
- Stel de armband niet langdurig aan bloot aan een hoog vochtgehalte of extreme temperaturen.
- Wanneer de armband crasht of opnieuw opstart, controleer dan het telefoongeheugen, wis het en probeer het opnieuw, of verlaat de APP om het opnieuw te openen.

#### Onderdelen introductie

- 1. \* Host \* Polsbandje \*
- 2. Verpakkingsdoos
- 3. Handmatige

# PL

#### Smart bransoletka - wprowadzenie i noszenie bransoletki Wprowadzenie części:

# Metoda noszenia

Zalecamy noszenie bransoletki tuż nad nadgarstkiem, jak pokazano; Dostosuj pasek na nadgarstek do wymaganego rozmiaru; Zaonii klamre na nadgarstek;

Czujnik powinien znajdować się blisko skóry, aby uniknąć ruchu.

#### Ładowanie bransoletki

W pełni naładuj urządzenie przed pierwszym użyciem. Jeśli poziom mocy jest zbyt niski, urządzenie nie uruchomi się poprawnie.

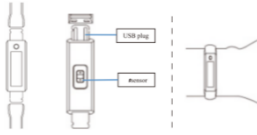

# Metoda ładowania

Wyjmij część z USB z bransoletki i podłącz do ładowarki USB lub portu USB komputera.

# Ładuje:

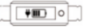

#### W pełni naładowana:

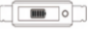

# Zacznij korzystać z bransoletki

Wyświetlacz:

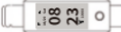

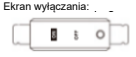

# Włącz / wyłącz

- Naciśnij i przytrzymaj przycisk funkcyjny przez ponad 4 sekundy, aby włączyć urządzenie;
- Naciśnij długo przycisk funkcyjny przez ponad 4 sekundy, aby przejść do interfejsu wyłączania, i naciśnij krótko, aby wybrać WYŁ. Zegarek automatycznie się wtedy wyłączy.

#### Działanie bransoletki

- Aby aktywować urządzenie; naciśnij krótko przycisk funkcyjny, aby rozpocząć.
- Domyślnie jest to strona zegara; dotknij klawisz funkcyjny krótkiego naciśnięcia, aby przełączyć widok na różne strony.
- Po przejściu do interfejsu tętna i ciśnienia krwi test rozpocznie się automatycznie. Test kończy się ok. 40 sekund po wybraniu (jeśli to urządzenie obsługuje tę funkcję).

#### Zainstaluj aplikację bransoletki na swoim telefonie i zaktualizuj ją do najnowszej wersji.

Zeskanuj poniższy kod QR lub wejdź do APP Store, aby pobrać i zainstalować "doskonałą bransoletę".

Możesz także wyszukać "Yoho Sports" w sklepie Google Playstore, aby pobrać aplikację.

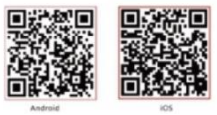

Wymagania systemowe: Android 5.1 i wyżej; iOS 8.0 i nowszy; Obsługa Wireless 4.0.

#### Połączenie urządzenia:

Przy pierwszym użyciu musisz połączyć się z aplikacją w celu kalibracji. Po udanym połączeniu bransoletka automatycznie zsynchronizuje czas, w przeciwnym razie krokomierz i dane dotyczące snu nie będą dokładne.

#### Specjalna notatka:

Podczas podłączania urządzenia przejdź przez aplikację, aby sparować z Wireless, a nie przez ustawienia w telefonie.

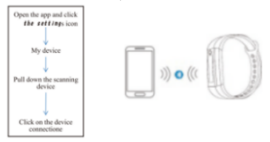

- Po pomyślnym sparowaniu aplikacja zostanie automatycznie wyszukana i połączona.
- Telefony z Androidem powinny mieć wszystkie uprawnienia, takie jak uruchamianie aplikacji i czytanie informacji kontaktowych, podczas instalacji lub w ustawieniach systemowych telefonu.

#### Informacje osobiste

Proszę ustawić dane osobowe po wejściu do aplikacji; Ustawienia osobiste; możesz ustawić płeć - wiek - wzrost - wagę. Możesz także ustawić codzienne ćwiczenia, cele snu i monitorować codzienne ukończenie

Ustaw czas przypomnienia, możesz również wyłączyć tę funkcję w przypomnieniu wiadomości.

Powiadomienie o wiadomości

Połączenie przychodzące: w stanie połączenia, jeśli funkcja przypomnienia o połączeniu przychodzącym jest włączona, urządzenie będzie dzwonić i wibrować po odebraniu połączenia. Nazwa lub numer połączenia przychodzącego jest wyświetlany, jeśli zezwolieś aplikacji na dostęp do kontaktów

Powiadomienie SMS: jeśli połączenie zostaniesz powiadomiony o przychodzących wiadomościach SMS

Inne przypomnienie: jeśli połączysz się i włączysz tę funkcję, to są WeChat, QQ i inne opcje wiadomości, bransoletka wibruje. (Konieczne jest zapewnienie aplikacji dostępu do powiadomień systemowych).

Przypomnienie o wibracjach: Włącz tę funkcję, gdy pojawi się połączenie, informacja lub inne przypomnienie, bransoletka wibruje. Po wyłączeniu bransoletka wyświetli przypomnienie ekranu bez wibracji, jest to funkcja nie przeszkadzać.

Ponowne przypomnienie: Ta funkcja może być aktywowana lub dezaktywowana i można ją ustawić tak, aby w przypadku wykrycia dłuższego okresu bezczynności można było otrzymać przypomnienie o większej aktywności.

Wskazówki dla użytkowiników Androida: należy ustawić funkcję przypomnienia, aby "inteligentna bransoletka" działała w tie; załeca się dodanie "inteligentnej bransoletki" do zarządzania uprawnieniami, aby zaufać i otworzyć wszystkie prawa. Funkcje i uzawienia aplikacji:

#### Inteligentny budzik

Po podłączeniu urządzenia można ustawić trzy budziki. Po ustawieniu zostanie zsynchronizowany z opaską;

Obsługuje alarm offline, po zsynchronizowaniu, nawet jeśli aplikacja nie jest podłączona, bransoletka aktywuje alarm.

#### Ustawienia wyświetlania bransoletki

W tej opcji możesz ustawić funkcję przycisku dzwonka, aby

przełączyć ekran na wszystkie otwarte strony, a funkcje bransoletki poprzez naciśniecie przycisku funkcji mogą przełączać strony, które zostały otwarte kolejno, funkcja zamykania nie pojawi się w przełączniku.

#### Inteligentne zabezpieczenie przed zagubieniem

Recznie odłącz lub wyjdź z aplikacji, bransoletka wyświetli monit. Poszukuje bransoletki

#### Po podłączeniu kliknij opcję "znajdź bransoletkę" w aplikacji, bransoletka zacznie wibrować

#### Potrzaśnij, aby zrobić zdjęcie

W stanie podłączonym wprowadź interfejs aparatu wstrząśnięcia, potrząśnij bransoleta, rób zdjęcia automatycznie po 3 sekundach odliczania, pozwól APP uzyskać dostęp do albumu zdjęć, aby zapisać selfle.

# Bransoletka pokazuje instrukcje:

#### Zegar

Po synchronizacji z telefonem bransoletka automatycznie skalibruje czas.

#### Krokomierz

Noś bransoletkę, aby rejestrować codzienne kroki ćwiczeń; możesz zobaczyć bieżące kroki w czasie rzeczywistym. Licznik kroków resetuje się codziennie 00:00.

#### Dystans

Na podstawie liczby kroków marszu szacuje przebytą odległość. Kalorie

Oszacuj spalone kalorie zgodnie z liczbą kroków.

# Tętno, ciśnienie krwi

Po przełączeniu na tętno, interfejs ciśnienia krwi, odczekaj kilka sekund, wyświetli bieżące tętno, wyniki testu ciśnienia krwi. Ta funkcja wymaga wsparcia bransoletki oraz czujnika tętna i ciśnienia krwi.

#### Tryb uśpienia

Podczas snu bransoletka automatycznie przejdzie w tryb monitorowania snu; automatyczne wykrywanie snu przez całą noc / lekki sen / czas czuwania, oblicz jakość snu; data snu tymczasowo obsługuje tylko widok z boku aplikacji. Uwaga Spanie podczas noszenia bransoletki spowoduje zapisanie danych dotyczących snu, a następnego dnia po godzinie 9:00 zostanie zsynchronizowany z aplikacją.

#### Pogoda i temperatura:

Wyświetlacz pogody i temperatury:

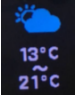

#### Ustawienie Muzyki

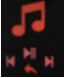

Wróć Poprzednia następna Pauza/Start

# Częste problemy:

Brak przypomnienia, gdy funkcja przypomnienia jest włączona? Telefor z Andródem: Upewni gia ze telefon i brancsietka są połączone, otwórz odpowiednie uprawnienia w ustawieniach teleforu, aby urzejićwie aplikacji, odsokonała branselotkar "dostąp do SMS-a osoby dzwoniącej, książkę adresowa i utrzymywanie odsokonalę brancelistić w tie "Leite tiefon jest zairatistowany z oprogramowaniem zabezpieczającym, dodaj "doskonalą transelter" jako zafame źródło.

iPhone: jeśli nie otrzymasz przypomnienia, zaleca się ponowne uruchomienie telefonu w celu ponownego połączenia. Po ponownym podłączeniu bransoletki musisz poczekać, aż telefon wyskoczy [żądanie parowania Wireless], kliknij [Parowanie], aby przypomnieć.

#### Jeśli wyniki pomiaru tętna i ciśnienia krwi nie są dokładne?

Pomiary muszą być wykonane poprawnie; bransoletka musi dotykać skóry i pozostawać nieruchomo z ręką i sercem na tym samym poziomie do pomiarów statycznych.

Połączenie Wireless jest nieprawidłowe, wyświetlacz bransoletki jest podłączony, ale wyświetlacz APP nie jest podłączony.

- Wyłącz i włącz bransoletkę. Wyświetlacz został odłączony, ponownie wejdź do aplikacji i ponownie sparuj przez połączenie Wireless.
- Wprowadź ustawienia telefonu Wireless, sprawdź, czy telefon jest połączony z bransoletą przez Wireless, jeśli wyświetlacz jest podłączony, nie paruj ponownie po wejściu do aplikacji.
- Połączenie Wireless jest bardzo niestabilne, zawsze rozłącza się.
- Telefony z Androidem muszą otrzymywać powiadomienia telefoniczne podczas łączenia się z Wireless, sprawdź, czy jest prośba o parowanie Wireless, jeśli tak, pamiętaj o potwierdzeniu prośby o parowanie.
- Wprowadź ustawienia telefonu wejdź do menu Wireless, przejdź do sparowanego urządzenia. Telefon komórkowy z systemem Android kliknij, aby anulować parowanie; iPhone kliknij, aby zignorować to urządzenie;

APP wyjdzie z tła, ponownie wejdzie na moje urządzenie i ponownie podłączy bransoletkę, aplikacja musi działać w tle. Jak monitorować sen i kiedy widać synchronizację danych dotyczących snu?

Zgodnie z założeniem noszenia bransoletki, gdy użytkownik úżcie spać w nocy, bransoletki a automatycznie przejączy się w tryb uśpienia monitora. Szczególowe dane dotyczące snu zostaną zsynchronizowane z apłikacją po 900 następnego dnia. Jeśli nie ma synchronizacji na czas, kliknij przycisk synchronizacji w apłikacji, aby reznie zsynchronizować.

# Podstawowe parametry:

| Device type           | Smart<br>bracelet                 | Type of battery | Lithium polyme          |
|-----------------------|-----------------------------------|-----------------|-------------------------|
| Vibration motor       | Support                           | Synchronous way | Bluetooth 4.0           |
| Operating temperature | -10°C~50°C                        | sensor          | Low-power accelerometer |
| System Requirements   | IOS 8.0 above / Android 4.3 above |                 |                         |

#### Środki ostrożności:

- Podczas kąpieli i / lub pływania nie należy nosić tego urządzenia.
- 2. Podłącz bransoletkę podczas synchronizacji danych.
- 3. Użyj właściwego kabla ładującego.
- Nie wystawiaj bransoletki na długotrwałe działanie wysokiej wilgotności lub ekstremalnych temperatur.
- Gdy bransoletka ulegnie awarii lub uruchomi się ponownie, sprawdź pamięć telefonu, wyczyść ją i spróbuj ponownie lub wyjdź z aplikacji, aby ją ponownie otworzyć.

#### Części:

- 1. Host \* Opaska na reke \*
- 2. Pudełko do pakowania
- 3. Podręcznik